An nachfolgendem Beispiel wird mit FW 4.03 b31279 und 4.03 b31448 das Update über den Webbrowser für ein neues Mainboard demonstriert. Vor dem Update sollte man mit RGC3000 alle Parameter Settings durch ein Upload auf den PC laden und mit der "Save as" Funktion für jeden Parameter-Satz speichern. Als Beispiel für einen Parametersatz ist die "Method".

| Gibt man die I.PAdresse de | s Gerätes in einem | Webbrowser ein, so | erhält man folgende Ansicht: |
|----------------------------|--------------------|--------------------|------------------------------|
|                            |                    |                    |                              |

| (=) (20 http://10.146.12.232/                                                                   | ූරි -  ර 🖉 🍎 490 Micro GC 🛛 🗙                                                                                                  | 2                                                             |                                                     |                                                               |                                                     |           |                                                 | - <b> </b> , |
|-------------------------------------------------------------------------------------------------|----------------------------------------------------------------------------------------------------|---------------------------------------------------------------|-----------------------------------------------------|---------------------------------------------------------------|-----------------------------------------------------|-----------|-------------------------------------------------|--------------|
| Agilent Techn                                                                                   | ologies                                                                                                    |                                                               | 490 I                                               | Micro                                                         | GC                                                  |           |                                                 |              |
| Status                                                                                          | Status: Instrument Status - Ove                                                                                                | erview                                                        |                                                     |                                                               |                                                     |           |                                                 |              |
| Instrument Status<br>Instrument Results<br>Energy Results<br>Statistics<br>Firmware             | EnCal 3000 Analyzer<br>Instrument name<br>Site info<br>Instrument serial number<br>GC Time                                     | microgc<br>Tag_ID<br>60800405<br>12-7-2019                    | 9 13:14:13                                          |                                                               |                                                     |           |                                                 |              |
| Control<br>Identify<br>Reset                                                                    | Solution<br>GC Status                                                                                                    | *                                                             |                                                     |                                                               |                                                     |           |                                                 |              |
| Configuration<br><u>Network</u><br>Wireless Network<br>Date & Time<br>Names                     | Column description<br>Carrier gas<br>Channel serial number                                                                     | Channel 1<br>CP-4900 Colun<br>HSA Heated I<br>Helium<br>58919 | nn Module, 40cm                                     | Channel 2<br>8m SCB Heater<br>Instromet<br>Helium<br>16015001 | d Injector, for                                     | Channel 3 | not installe                                    | d Channel 4  |
| Maintenance<br>Update<br>Fieldcase<br>Diagnostics<br>USB Mass Storage<br>Support<br>Agilent.com | Column temperature [°C]<br>Injector temperature [°C]<br>Column pressure [kPa]<br>Auto zero [mV]<br>Detector state / Calibrated | Setpoint<br>70.0<br>80.0<br>120.0                             | Actual<br>70.0<br>80.0<br>120.1<br>-47.7<br>On / Ok | Setpoint<br>73.0<br>83.0<br>252.0                             | Actual<br>73.0<br>83.0<br>252.0<br>-29.5<br>On / Ok | Setpoint  | Actual<br>n/a<br>n/a<br>n/a<br>n/a<br>n/a / n/a | Setpoint     |
| <u>User manual</u>                                                                              | Sample line temperature [°C]<br>Cabinet temperature [°C]<br><                                                                  | -                                                             | -<br>33                                             |                                                               |                                                     |           | _                                               | >            |

Abbildung Error! No text of specified style in document..1: Update Geräteansicht im Webbrowser

Nach klicken auf Firmware (linke Seite im Bild unter Status) erhält man die Anzeige der aktuell installierten Firmware, im folgenden Beispiel die Version 4.03 b31279

| Agilent Techn                                                        | ے ای محر<br>ologies                         |                                                                                                    | - a<br>& &                                    |
|----------------------------------------------------------------------|---------------------------------------------|----------------------------------------------------------------------------------------------------|-----------------------------------------------|
| tatus                                                                | Status: Firmware -                          | Overview                                                                                                    |                                               |
| <u>istrument Status</u><br><u>istrument Results</u><br>hergy Results | The overview below<br>version it is running | shows the firmware subsystems of this instrument, with the second second se | behind each subsystem the software vice call. |
| <u>rmware</u>                                                        | Application:<br>Kernel:                     | 4.03 build 31279<br>Linux 3.15.1-svn1666                                                                                                    |                                               |
| ontrol<br>Jentify                                                    | IOC:<br>IOE Channel 1:<br>IOE Channel 2:    | 2./1<br>1.00<br>1.00                                                                                                    |                                               |
| onfiguration                                                         | IOE Channel 3:<br>IOE Channel 4:            | Not detected<br>Not detected                                                                                                    |                                               |
| ireless Network<br>ate & Time                                        | Fieldcase:<br>Calculate MD5                 |                                                                                                    |                                               |
| aintenance                                                           | Application MD5:                            |                                                                                                    |                                               |
| aldcase<br>agnostics<br>68 Mass Storage                              |                                             |                                                                                                    |                                               |
| upport<br>gilent.com                                                 |                                             |                                                                                                    |                                               |
|                                                                      |                                             |                                                                                                    |                                               |

Abbildung Error! No text of specified style in document..2: Anzeige der Firmware im Webbrowser

Man kann diese durch die folgenden Schritte auf die Version 4.03 b 31448 updaten.

1. Bei Maintenance auf "Update" klicken. Dann erschein ein Fenster wo man Benutzername "service und Passwort "agilent" eingeben muss.

| Windows-Sicherheit X                                                                                                    |           |  |  |  |  |
|----------------------------------------------------------------------------------------------------|-----------|--|--|--|--|
| iexplore                                                                                                    |           |  |  |  |  |
| Der Server "10.146.12.232" fordert Ihren Benutzernamen und<br>Ihr Kennwort an. Der Server ist von "Web Server<br>Authentication".<br>Warnung: Ihr Benutzername und Ihr Kennwort mit der<br>Basisauthentifizierung ohne eine sichere Verbindung<br>gesendet. |           |  |  |  |  |
| service                                                                                                    |           |  |  |  |  |
| •••••                                                                                                    |           |  |  |  |  |
| Anmeldedaten speichern                                                                                                    |           |  |  |  |  |
| ОК                                                                                                    | Abbrechen |  |  |  |  |
|                                                                                                    |           |  |  |  |  |

2. Nach klicken auf ok erhält man folgende Ansicht.

| ← ⊕ Ø http://10.146.12.232/                                           | ଷ –<br>ହାଇ କ୍ଷିର୍ବିତ୍ୟ ସହରେ ଅଭିସ୍ଥାରି କର୍                                                                                                    | ×<br>© © |  |  |
|-----------------------------------------------------------------------|----------------------------------------------------------------------------------------------------|----------|--|--|
| Agilent Techn                                                         | logies 490 Micro GC                                                                                                    |          |  |  |
|                                                                       | Maintenance: Update                                                                                                    | Γ.       |  |  |
| Status<br>Instrument Status                                           | Using the buttons below a firmware update can be selected and installed.                                                                                                    |          |  |  |
| Instrument Results<br>Energy Results<br>Statistics                    | Note 1: After uploading has completed it will take a couple of minutes until the update has been validated. This process is not indicated.                                                                               |          |  |  |
| Control                                                               | Note 2: After the update has been validated successfully, the Micro GC programm will be stopped and the update will<br>be installed. This process in indicated by the 'Run'-LED being lit and the 'Power'-LED being lit. |          |  |  |
| Reset                                                                 | Note 3: Once the update has been installed, the 'Run'-LED will switch off and the 'Ready'-LED will switch on, followed<br>by an automatic reboot. During the reboot, the 'Ready'-LED shows a heartbeat.                  |          |  |  |
| Configuration<br>Network<br>Wireless Network<br>Date & Time           | Note 4: To prevent ambiguous situations, it is recommended to close your web browser after upload has completed and to reopen it a couple of minutes later, after validation, installation and reboot have completed.    |          |  |  |
| Maintenance<br>Update<br>Fieldcase<br>Diagnostics<br>USB Mass Storage | Install update                                                                                                    |          |  |  |
| Support<br>Agilent.com<br>User manual                                 |                                                                                                    |          |  |  |

Mit der Option **"Durchsuchen**" kann man die gewünschte Datei für das update der Firmware aussuchen. Für die neueste Firmware Version 4.03 b31448 sieht die benötige Datei folgendermaßen aus.

webupdate\_v4.03\_b31448.tar

Sobald diese ausgewählt ist, kann man durch klicken auf "**Install update**" die Installation der neuen Firmware starten. Nach dem Starten erhält man folgende Anzeige.

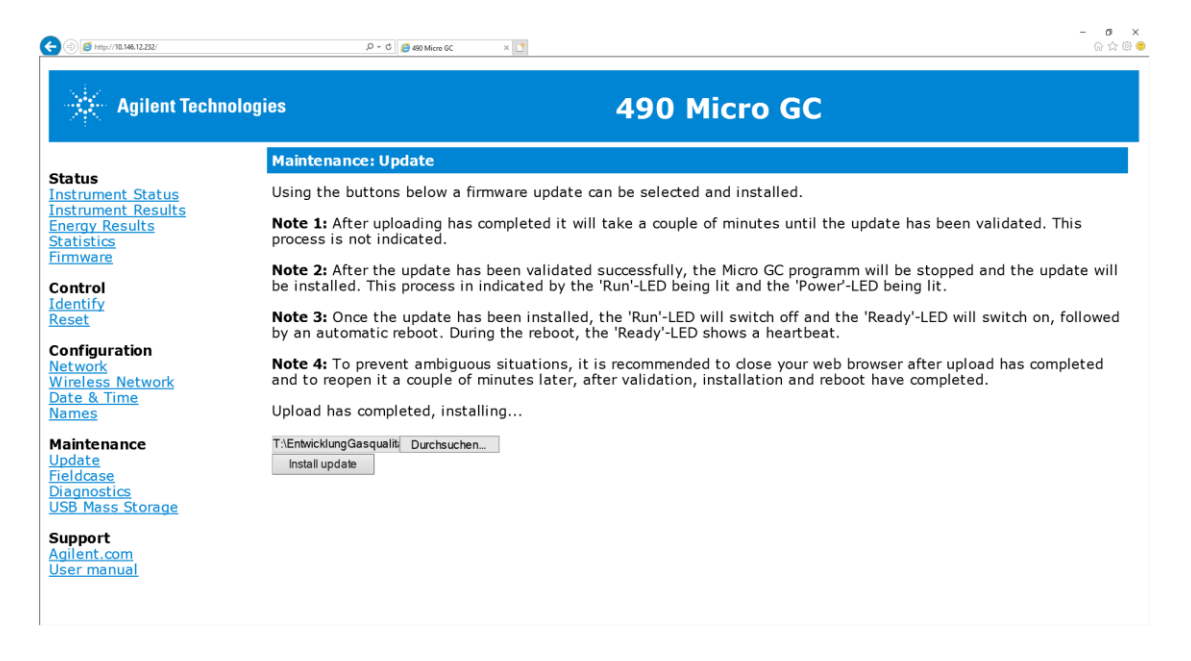

Das Update wird nun automatisch durchgeführt. Nach ein paar Minuten ist das Update abgeschlossen, so dass man dann nach klicken auf Firmware die neu installierte Version 4.03 b31448 sieht.

| Agilent Technologies                         |                                                    | 490 Micro GC                                                                                                    |
|----------------------------------------------|----------------------------------------------------|----------------------------------------------------------------------------------------------------|
| Status                                       | Status: Firmwa                                     | re - Overview                                                                                                    |
| Instrument Status<br>Instrument Results      | The overview below information at hand             | shows the firmware subsystems of this instrument, with behind each subsystem the software version it is running. Please keep this i when making a service call. |
| Statistics<br>Firmware                       | Application:<br>Kernel:                            | 4.03 build 31448<br>Linux 3.15.1-syn1700                                                                                                    |
| Control<br>Identify<br>Reset                 | IOC:<br>IOE Channel 1:                             | 2.71 1.00                                                                                                    |
| Configuration                                | IOE Channel 2:<br>IOE Channel 3:<br>IOE Channel 4: | Not detected<br>Not detected                                                                                                    |
| Wireless Network<br>Date & Time<br>Names     | Fieldcase:<br>Calculate MD5                        |                                                                                                    |
| Maintenance                                  | Application MD5:                                   | 129454e17e7106075c7440b5119f8745 -                                                                                                    |
| Fieldcase<br>Diagnostics<br>USB Mass Storage |                                                    |                                                                                                    |
| Support<br>Aglient.com<br>User manual        |                                                    |                                                                                                    |

Hier lässt sich auch noch durch den Button "**Calculate MD5**" die Checksumme der Firmware anzeigen.